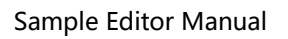

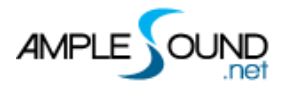

## 采样编辑窗 用户手册

北京博声音元科技有限公司

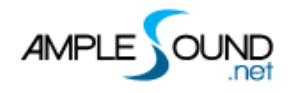

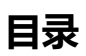

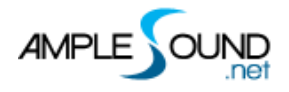

## 1 采样编辑窗 (Edit Panel)

## 调节采样的音高及音量

|              |          | 21     | Tune_Defau     | lt 🕨      | ▼           |        |        | ×  |
|--------------|----------|--------|----------------|-----------|-------------|--------|--------|----|
| Articulation | Pitch    | String | Fret           | Vel Layer | Cycle       | 6 Tune | 7 Gain | Γ  |
| Sustain      | A1(45)   | 4      | 0              | 1         | 1           | -4     | 1.0    | 1  |
| Sustain      | A1(45)   | 4      | 0              | 1         | 2           | 0      | 1.0    | 11 |
| Sustain      | A1(45)   | 4      | 0              | 2         | 1           | 0      | 1.0    |    |
| Sustain      | A1(45)   | 4      | 0              | 2         | 2           | 0      | 1.0    |    |
| Sustain      | A1(45)   | 4      | 0              | 3         | 1           | 0      | 1.0    |    |
| Sustain      | A1(45)   | 4      | 0              | 3         | 2           | 0      | 1.0    |    |
| Sustain      | A1(45)   | 4      | 0              | 4         | 1           | 0      | 1.0    |    |
| Sustain      | A1(45)   | 4      | 0              | 4         | 2           | 0      | 1.0    |    |
| Sustain      | A#1(46)  | 4      | 1              | 1         | 1           | -14    | 1.0    |    |
| Sustain      | A#1(46)  | 4      | 1              | 1         | 2           | -11    | 1.0    |    |
| Sustain      | A#1(46)  | 4      | 1              | 2         | 1           | -9     | 1.0    |    |
| Sustain      | A#1(46)  | 4      | 1              | 2         | 2           | -5     | 1.0    |    |
| Sustain      | B1(47)   | 4      | 2              | 1         | 1           | -9     | 1.0    |    |
| Sustain      | B1(47)   | 4      | 2              | 1         | 2           | -8     | 1.0    |    |
| Sustain      | B1(47)   | 4      | 2              | 2         | 1           | -6     | 1.0    |    |
| Sustain      | B1(47)   | 4      | 2              | 2         | 2           | -5     | 1.0    |    |
| Sustain      | C2(48)   | 4      | 3              | 1         | 1           | -8     | 1.0    |    |
| Sustain      | C2(48)   | 4      | 3              | 1         | 2           | -7     | 1.0    |    |
| Sustain      | C2(48)   | 4      | 3              | 2         | 1           | -7     | 1.0    |    |
| Sustain      | C2(48)   | 4      | 3              | 2         | 2           | -7     | 1.0    |    |
| Sustain      | C#2(49)  | 4      | 4              | 1         | 1           | -5     | 1.0    |    |
| Sustain      | C#2(49)  | 4      | 4              | 1         | 2           | 0      | 1.0    |    |
| Sustain      | C#2(49)  | 4      | 4              | 2         | 1           | -5     | 1.0    |    |
| Sustain      | C#2(49)  | 4      | 4              | 2         | 2           | -5     | 1.0    |    |
| Sustain      | D2(50)   | 4      | 5              | 1         | 1           | -7     | 1.0    |    |
|              | String 3 | All ~  | Articulation 4 | All ~ F   | Pitch 5 All | ¥      |        |    |

| 1. | 全选和取消选择 | (Select All and Deselect) |  |
|----|---------|---------------------------|--|
|----|---------|---------------------------|--|

- 2. 预置文件读取/保存 (Save/Load Preset)
- 3. 按弦检索 (Search by string)
- 4. 按技巧组检索 (Search by articulation)
- 5. 按音高检索 (Search by pitch)
- 6. 音准 (Tune)
- 7. 增益 (Gain)

网址: <u>http://www.amplesound.net</u>

免费版下载地址: http://www.amplesound.net/en/download.asp

在线服务: http://www.facebook.com/AmpleSoundTech

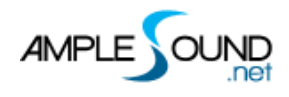

## **Tech-Born Music**

Produced and Copyright provided by Beijing Ample Sound Technology Co. Ltd